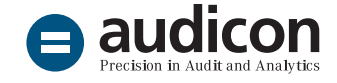

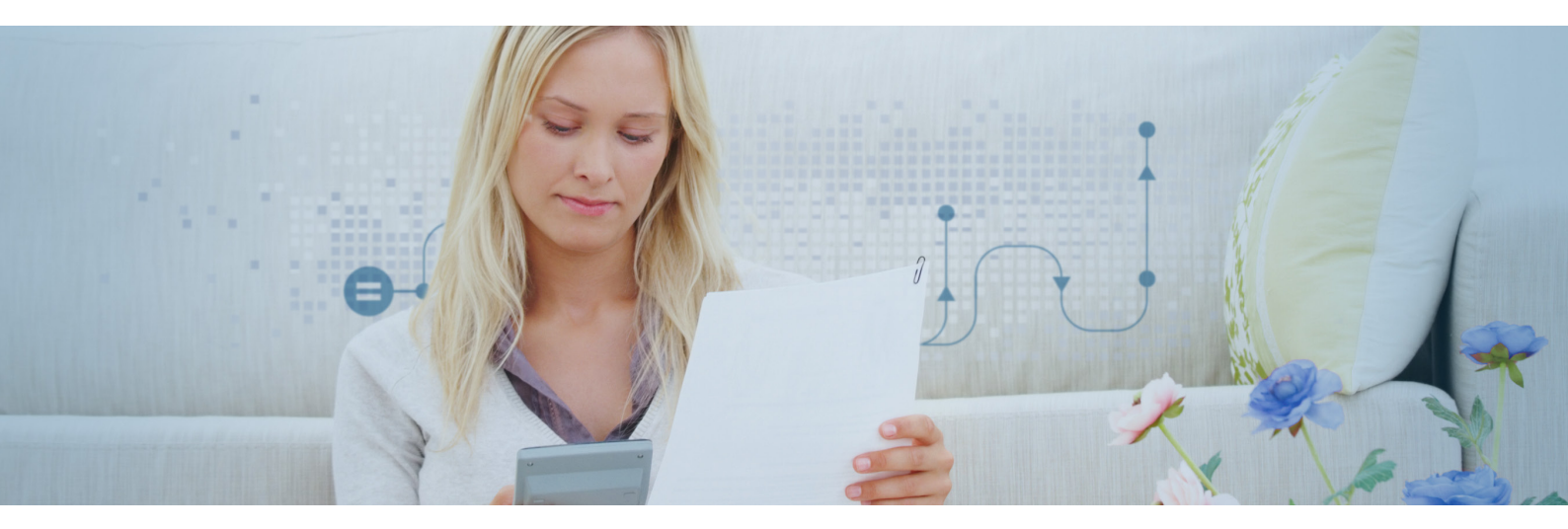

# Datenanalyse im Homeoffice?

Nehmen Sie Ihre **IDEA Einzelplatzlizenz** und Ihre **IDEA Apps** doch einfach mit nach Hause!

# Empfehlungen für die Arbeit im Homeoffice

- Bitte führen Sie eine Datensicherung durch, indem Sie die IDEA Funktion Archivieren verwenden.
  Klicken Sie in der Registerkarte Home auf Archivieren und dann auf Archiviertes Projekt erstellen.
- Stellen Sie sicher, dass Sie auf die notwendigen Laufwerke mit den Daten in Ihrem Netzwerk
  Zugriff haben, wenn Sie von zuhause aus arbeiten, oder laden Sie sich die Daten für Ihre Analysen lokal herunter, bevor Sie den Laptop mit nach Hause nehmen.
- Es wird **dringend** empfohlen, dass Sie in regelmäßigen Abständen eine Datensicherung Ihrer Arbeit durchführen und z. B. Ihre IDEA Projekte archivieren und auf einem externen Speichermedium sichern.

Bitte beachten Sie: Die IDEA Einzelplatzversion unterstützt keinen Zugriff über eine Remotedesktopverbindung.

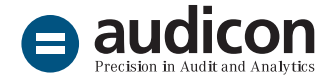

#### ₽

# Ich kann meinen Dienstlaptop mit nach Hause nehmen:

Im Homeoffice können Sie Ihre IDEA Einzelplatzlizenz und die IDEA Apps wie gewohnt nutzen.

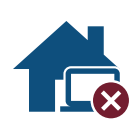

## Ich kann meinen Dienstlaptop oder meinen Standrechner nicht mit nach Hause nehmen:

Ihre **IDEA Einzelplatzlizenz** ist an Ihren Rechner gebunden und Sie müssen die Lizenz auf den neuen/anderen Rechner, mit dem Sie zuhause arbeiten, übertragen. Bitte beachten Sie, dass eine Übertragung der Lizenz bei jedem Rechnerwechsel durchzuführen ist und jeweils mit einem zeitlichen sowie organisatorischen Aufwand verbunden ist. Es wird daher von einem häufigen kurzfristigen Wechsel abgeraten.

- 1. Führen Sie zuerst einen <u>Reclaim</u> auf Ihrem Dienstlaptop oder Ihrem Standrechner durch.
- 2. Installieren Sie IDEA mit dem neuen Lizenzschlüssel auf dem neuen Laptop/anderen Rechner. Bitte beachten Sie, dass hierfür Administratorrechte notwendig sind.
- 3. Übernehmen Sie die notwendigen Dateien und Projekte auf den neuen Laptop, indem Sie z. B. zuvor archivierte Projekte wieder verwenden. Klicken Sie in der Registerkarte **Home** auf **Archivieren** und dann auf **Archiviertes Projekt wiederherstellen**.
- 4. Laden Sie Ihre IDEA Apps über das <u>Audicon License Management</u> herunter. Bitten Sie den in Ihrem Unternehmen zuständigen Lizenzverwalter der Audicon Lizenzen, Ihnen ggf. <u>erneut einen Download-Link</u> zuzuschicken.
- 5. Importieren Sie die IDEA Apps, indem Sie auf dem neuen Rechner, auf dem IDEA installiert ist, einen Doppelklick auf die DPACK-Datei der App ausführen. (Hinweise zum Import einer App finden Sie auf dem Audicon Support-Portal.)
- 6. Sie können nun IDEA und die IDEA Apps wie gewohnt nutzen.

Unterstützung bei individuellen Homeoffice-Lösungen Sollten Sie aufgrund bei Ihnen vorliegender komplexer IT-Strukturen keines der oben genannten Szenarien einsetzen können, wenden Sie sich bitte an Ihren Audicon Kundenberater, um entsprechende Unterstützung zu erhalten und eine individuelle Lösung zu erarbeiten.

#### Weitere Informationen

<u>Weitere interessante Informationen zu IDEA und den IDEA</u> <u>Apps finden Sie auf der Audicon Website.</u>

## Sie haben Fragen? Kontaktieren Sie uns!

+49 211 520 59-430 od. +49 711 788 86-430

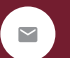

<u>sales@audicon.net</u>

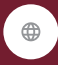

- www.audicon.net
- Besuchen Sie uns <u>gerne auch online</u> in einer unserer Niederlassungen in Düsseldorf oder Stuttgart.